## Passo-a-Passo Recurso pelo Aplicativo

1) Baixar aplicativo SINE FÁCIL no celular

2) Se a Comunicação de Dispensa (lado direito superior) tiver uma caixa pode selecionar: ENTRAR COM QR CODEe colocar o celular em cima do QR code que está na folha Comunicação de Dispensa. Se não tiver, escolha a opção ENTRAR COM GOV. BR

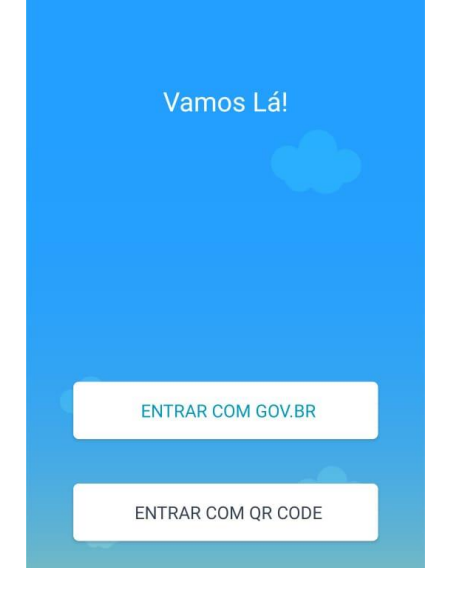

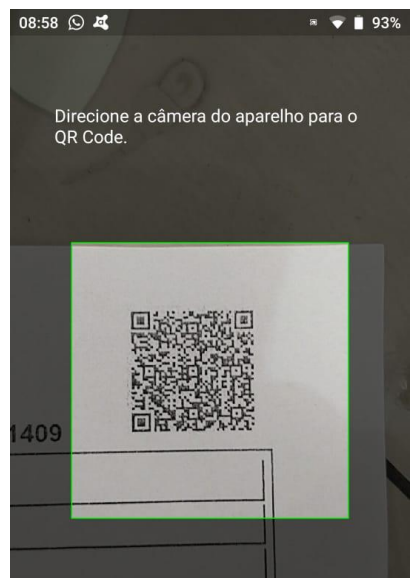

3) Primeiro vá até Informações Pessoas e atualize seus dados

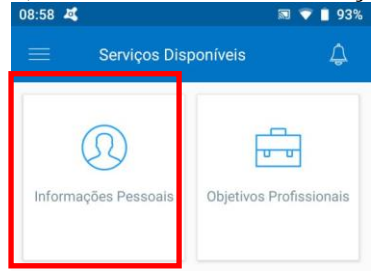

4) Navegue até a opção Seguro Desemprego e clique em consultar Seguro-Desemprego

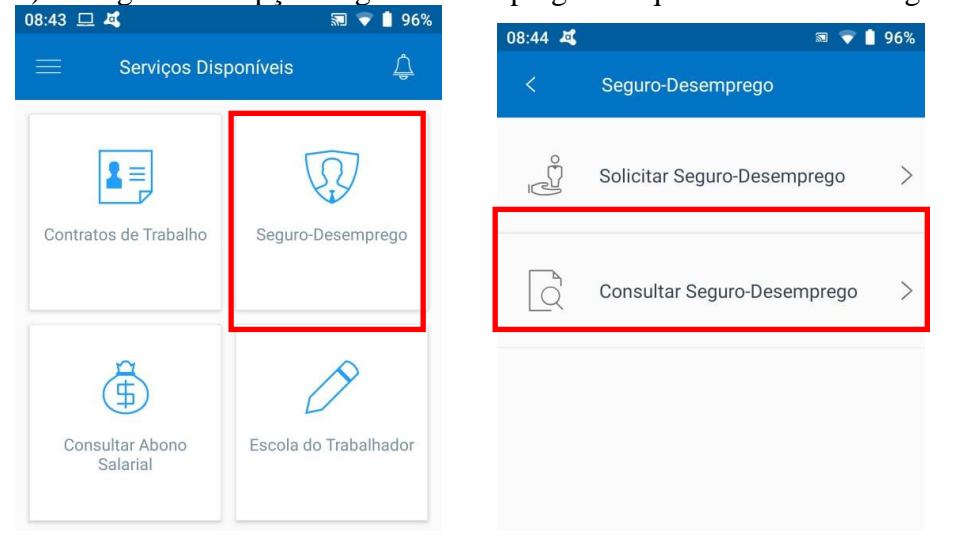

## 5) Escolha o Requerimento e clique em >

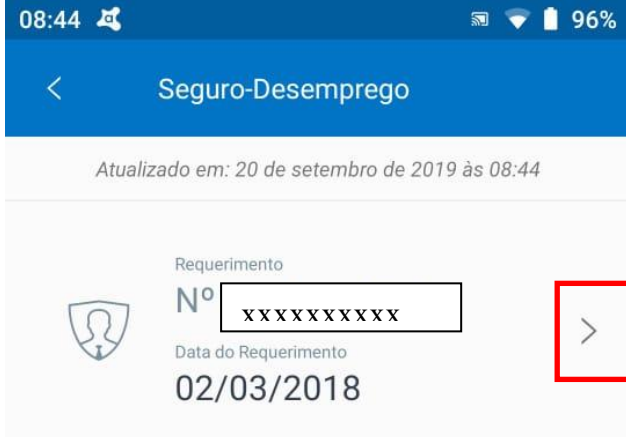

#### 6) Escolha a opção Recursos

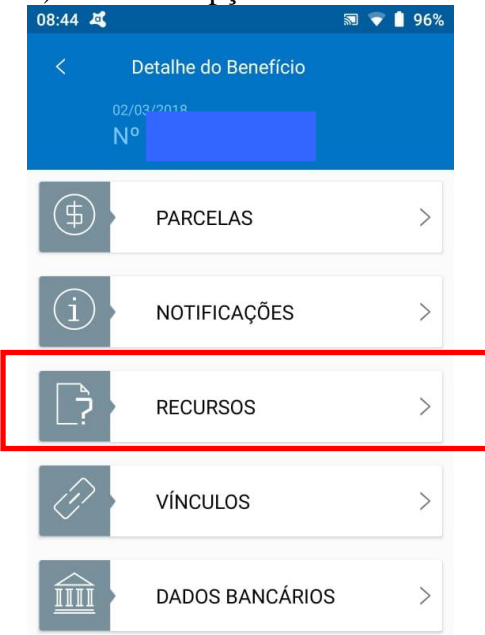

## 7) Clique em Justificativa e digite a Justificativa. Após clique em enviar

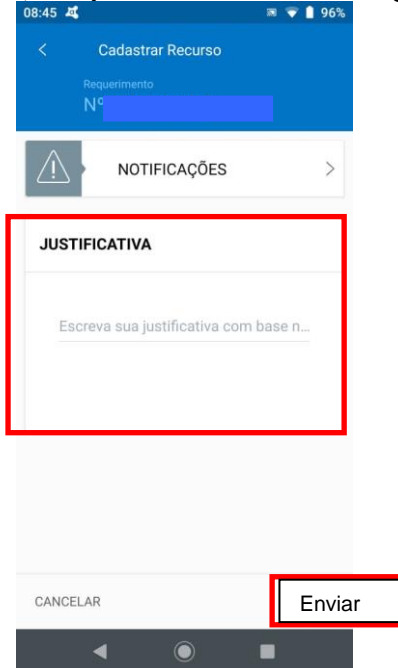

8) Se você quiser tirar uma foto do documento, ou enviar um documento escaneado, é só clicar em +. Você poderá enviar o recurso e depois anexar o recurso posteriormente, antes da análise do recurso. Quando o documento ou foto foi carregado, o sistema informará se o carregamento deu certo.

| 08:46 💐         |                                                        | 🔊 マ 🛔 96%                | 08:47 🗸                                                  |                                              |                                          | 🔊 マ 📋 95%                                     |
|-----------------|--------------------------------------------------------|--------------------------|----------------------------------------------------------|----------------------------------------------|------------------------------------------|-----------------------------------------------|
| <               | Incluir Anexos                                         |                          | <                                                        | Incluir An                                   | exos                                     |                                               |
|                 |                                                        |                          | Arquivo<br>foto.jpg<br>Tipo<br>JPEG<br>Descriçã<br>Termo | o<br>de rescisã                              | Origem<br>Aplicativo                     |                                               |
|                 |                                                        |                          | CANCELA                                                  | AR                                           |                                          | CONFIRMAR                                     |
| Seu re<br>Cliqu | ecurso foi cadastrado con<br>e no botão + para adicion | n sucesso!<br>lar anexos | G<br>1 2<br>q <sup>°</sup> w<br>a <sup>°</sup> s         | ?<br>3 4<br>e'r<br>d <sup>°</sup> f<br>; x c | !<br>5 6 7<br>t'y'u'<br>g <sup>*</sup> h | ;<br>8 9 0<br>i` o' p'<br>j` k' l'<br>n' m' < |
| CANCEL          | AR                                                     | CONFIRMAR                | ?123 ,                                                   |                                              |                                          |                                               |

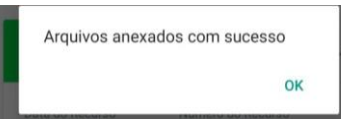

# 9) Após de 30 a 45 dias poderá entrar no SINE Fácil e ver a resposta do recurso

| < Detalhe do Benefício                                                                                                    | <ul> <li>Histórico do Recurso</li> <li>Requerimento</li> <li>Nº</li> <li>Bourso</li> <li>Data</li> </ul>                                                                                                    |  |  |  |
|----------------------------------------------------------------------------------------------------|----------------------------------------------------------------------------------------------------|--|--|--|
| PARCELAS >                                                                                                    | N 20/09/2019<br>Tipo do recurso<br>Comprovação de que não foi                                                                                                    |  |  |  |
| i notificações >                                                                                                    | reempregado no período indicado na<br>notificação<br>20/09/2019 Indeferido<br>Motivo indeferimento<br>Motivo descrito na observação<br>Observação<br>REEMPREGO EXISTE CONFORME CNIS, FGTS.<br>REQUERENTE DEVERÁ DAR ENTRADA NA REDE<br>SINE NO SEGURO DESEMPREGO DO VÍNCULO QUE<br>ACABOU DE SAIR.<br>1 20/09/2019 Em Análise |  |  |  |
| RECURSOS       ~         Data do Recurso       20/09/2019         Data do Parecer       Situação         _/_/       Aguardando Análise |                                                                                                    |  |  |  |
| ACUMPANHAK                                                                                                    |                                                                                                    |  |  |  |